## FOLLOW THESE INSTRUCTIONS TO ACCESS AND DOWNLOAD SFSP FORMS AVAILABLE IN MARS

## <mark>STEP 1</mark>: Log in to MARS

| Returning Users: Log On User ID: Password: Forgot Your Password? | Welcome to the<br>Mississippi<br>Application &<br>Reimbursement                                                                                                    |
|------------------------------------------------------------------|----------------------------------------------------------------------------------------------------|
| Log On                                                           | System!                                                                                                    |
| Links                                                            | <ul> <li>The online system will be unavailable on Wednesday and Friday<br/>evening from 7:00 pm to 8:00pm (EDT) for regular maintenance.</li> </ul>                                                                                                    |
| Training Management                                              |                                                                                                    |
| Interested in Applying?                                          | <ul> <li>The "Forgot Your Password?" link on this page is<br/>NOT WORKING at this time! If you have forgotten<br/>your password and you need it reset, please feel free<br/>to contact the help desk or your program specialist.<br/>We apologize for any inconvenience. Thank you for<br/>your patience.</li> </ul> |

STEP 2: select "Summer Food Service Program" from the list of available programs.

|                            | Summer                               | Food Service                        | Program                                    | MISSISSIPPI<br>DEPARTMENT OF<br>FDUCATION |
|----------------------------|--------------------------------------|-------------------------------------|--------------------------------------------|-------------------------------------------|
| Applications   Claims   Co | ompliance   Reports   My             | Account Search                      | Programs                                   | Year   Help   Log Out                     |
|                            |                                      | Programs                            |                                            |                                           |
|                            | School<br>Nutrition<br>Programs      | Accounting                          | Child and<br>Adult Care<br>Food<br>Program |                                           |
|                            |                                      | Maintenance<br>and<br>Configuration |                                            |                                           |
|                            | Summer<br>Food<br>Service<br>Program |                                     |                                            |                                           |
|                            |                                      |                                     |                                            |                                           |

## STEP 3: click on "Applications"

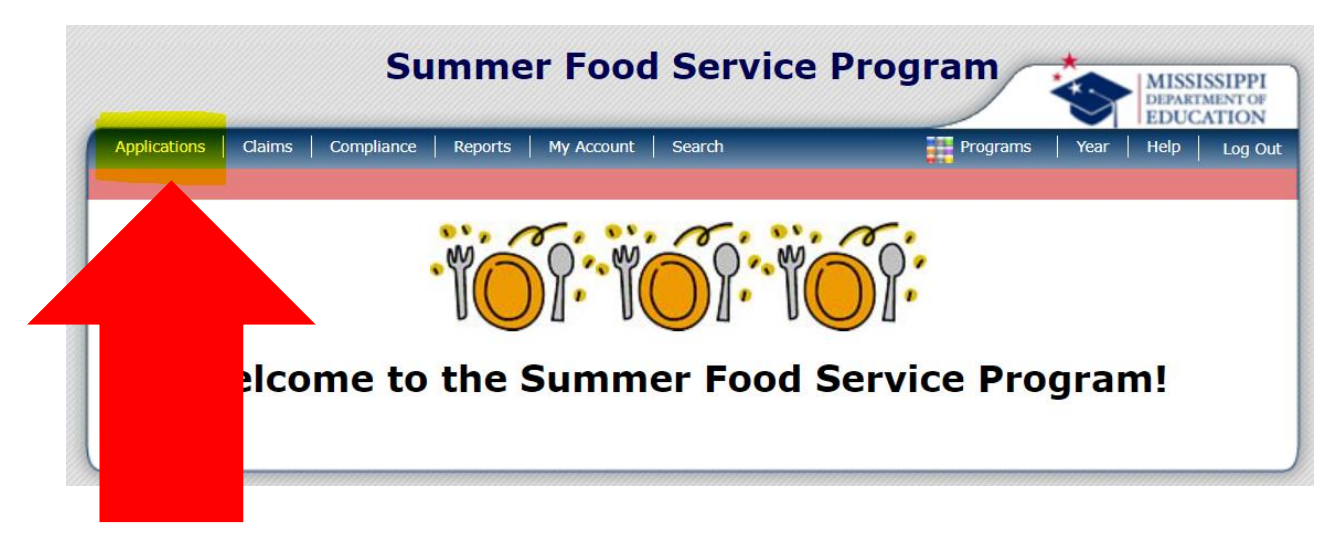

## STEP 4: Click on "Download Forms"

|                                                     |                                   |                          | DEPARTMENT OF<br>EDUCATION |
|-----------------------------------------------------|-----------------------------------|--------------------------|----------------------------|
| Applications > Claims   Compliance   Applications > | Reports   My Account   Search     | Programs                 | Program Year: 2021 - 202   |
| Item                                                | Description                       |                          |                            |
| Organization Manager                                | SFSP Organization's Profile, Site | and Hold Information     |                            |
| Potential Sponsor                                   | Potential Sponsor                 |                          |                            |
| Application Packet                                  | SFSP Applications Forms (Organi   | zation and Site)         |                            |
| Advance Requests                                    | Request Organization's SFSP Adv   | ance(s) for the current  | year                       |
| Advance Requests Manager                            | Manage requested Organization's   | s SFSP Advance(s) for th | e current year             |
| Annual Audit                                        | Annual Audit                      |                          |                            |
| Annual Audit Status Summary                         | Annual Single Audit Status Sumn   | nary                     |                            |
| Download Forms                                      | Forms Available for Downloading   |                          |                            |

STEP 5: each form that is available for download is listed and described on this page. Access the form by clicking the blue hyperlink on the "Form ID".

| Applications   | Claims Compliance Reports My Account Search                | Programs   Y     | ear   Help   |
|----------------|------------------------------------------------------------|------------------|--------------|
| Applications > |                                                            |                  | Program Year |
|                | Download Forms                                             |                  |              |
| Form ID        | Description                                                | Last<br>Modified | New<br>Orga  |
| SFSP 0001      | Sponsor/Site Agreement for the Summer Food Service Program | 02/15/2023       | N            |
| SFSP 0003      | Racial and Ethnic Data Instructions and Forms              | 02/15/2023       | N            |
| SFSP 0002      | Initial Site Visit and Site Review Form                    | 02/15/2023       | Ν            |
| SFSP 0004      | Procurement Plan Template (Non-School Sponsors)            | 02/15/2023       | Ν            |
| SFSP 0005      | SFSP Cost Worksheet                                        | 02/15/2023       | Ν            |
| SFSP 0006      | SFSP Staffing Pattern                                      | 02/15/2023       | Ν            |
| SFSP 0007      | SFSP Income Projection Worksheet                           | 02/15/2023       | Ν            |
| SFSP 0008      | Sample News Release: Open Sites                            | 02/15/2023       | Ν            |
| SFSP 0009      | Sample News Release: Enrolled Sites and Camps              | 01/20/2023       | Ν            |
| SFSP 0010      | Daily Meal Count Form                                      | 01/20/2023       | Ν            |
| SFSP 0011      | Meal Count Worksheet for Camps                             | 01/20/2023       | Ν            |
| SFSP 0012      | Weekly Consolidated Meal Count Form                        | 01/20/2023       | N            |
| SFSP 0013      | SFSP Appeal Rights                                         | 02/21/2023       | Ν            |
| SFSP 0014      | VCA Form - PUBLIC/CHARTER schools ONLY                     | 03/03/2023       | Ν            |
| SFSP 0015      | Production Book Request Form                               | 03/06/2023       | Ν            |
| SFSP 0016      | VCA Profile for Private Non-Profit Organizations           | 03/06/2023       | Ν            |